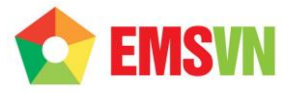

# HƯỚNG DẪN SỬ DỤNG

## WEBMAIL

| Thông Tin Liêr | n Hệ                                                                               |
|----------------|------------------------------------------------------------------------------------|
| CÔNG TY TNH    | H ĐẦU TƯ THƯƠNG MẠI NGUYỄN HUY (Emsvn)                                             |
| Địa Chỉ        | : Tầng 3, tòa nhà Indochina, Số 4 Nguyễn Đình Chiểu, Phường Đa Kao, Quận 1, TP.HCM |
| Tel            | : (028) 6288 5019                                                                  |
| Fax            | : (028) 6288 3803                                                                  |
| Email          | : <u>info@emsvn.com</u> ; <u>support@emsvn.com</u>                                 |
| Website        | : <u>http://www.emsvn.com</u>                                                      |
|                | http://www.thietkehoadonvat.vn                                                     |
|                | http://www.webban.vn                                                               |
|                |                                                                                    |

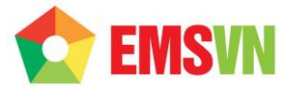

#### 1. Bước 1

Mở trình duyệt web, truy cập địa chỉ <u>http://mail.**tendomaincuaban**</u>. Đây là giao diện chính của Webmail Enable.

Ví dụ: http://mail.abc.com

| C mail.tongyuanpackag        | ing.com/mewebmail/Mondo/lang/sys/login.aspx                                                                  | ත් 🚉 🔳 |
|------------------------------|----------------------------------------------------------------------------------------------------|--------|
|                              | Account Login       Username:<br>gdmin         Password:                                                     |        |
| Username<br>Password<br>Skin | : Ten_email@tendomain (ví dụ: <u>admin@abc.com</u> ).<br>: Nhập password (ví dụ: 123456)<br>: Chọn giao diện |        |

Sau khi nhập đầy đủ thông tin chính xác và đầy đủ. Click Login để đăng nhập vào tài khoản

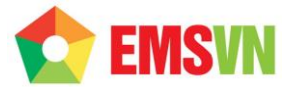

## 2. Bước 2: Giao diện chính của Webmail

| 🗅 MailEnable Web Mail:: AD 🗙 🦲 |                                                                                                    |                 | - 0 ×                   |
|--------------------------------|----------------------------------------------------------------------------------------------------|-----------------|-------------------------|
| ← → C 🗋 mail.abc.com/mewebr    | nal/Mondo/lang/sys/client.aspx?CDT=41578.5836714236                                                            |                 | ☆ 🚨 🔳                   |
| mail Enable<br>Email           | Contacts Options                                                                                               | • admin@abs.com | A los Out               |
|                                |                                                                                                    | 🧝 admin@abc.com | Tog Out                 |
| New ♥ 📮 🦉                      | Thursday, October 31, 2013                                                                                     |                 | 2:00:33 PM              |
| Inbox (1)                      | د المعند المعند المعند المعند المعند المعند المعند المعند المعند المعند المعند المعند المعند المعند المعند الم |                 |                         |
| Deleted Items                  | Inbox 1                                                                                                    |                 |                         |
| Drafts                         | Junk E-Mail 0                                                                                                  |                 |                         |
| Sent Items                     | Deleted Items 0                                                                                                |                 |                         |
| My Files                       |                                                                                                    |                 |                         |
|                                | Disk Space Used 5 KB                                                                                           |                 |                         |
| 1 1                            | Disk Space Available 50 MB                                                                                     |                 |                         |
|                                | Usage Percentage 0.0%                                                                                          |                 |                         |
| •                              |                                                                                                    |                 |                         |
|                                | Startup Page:                                                                                                  |                 |                         |
|                                | Account Summary                                                                                                |                 |                         |
|                                |                                                                                                    |                 |                         |
|                                |                                                                                                    |                 |                         |
|                                |                                                                                                    |                 |                         |
|                                |                                                                                                    |                 |                         |
|                                |                                                                                                    |                 |                         |
|                                |                                                                                                    |                 |                         |
|                                |                                                                                                    |                 |                         |
|                                |                                                                                                    |                 |                         |
|                                |                                                                                                    | Account Usag    | e: 5 KB of 50 MB (0.0%) |

- > Cụm 1: quản lý hộp thư đến, hộp thư đi, thư nháp, thùng rác, danh sách contact.
- > Cụm 2: Quản lý từng email, các thao tác với email: gửi thư mới, reply thư, forward, in thư...

## 3. Bước 3: Giao diện tab Contact

Hiển thị danh sách contact, thêm mới contact bằng cách chọn New  $\rightarrow$  Contact

| 🗋 MailEnable Web Mail:: AD | ×                   | the second second secon | 1010 m             |        |        |                  | - 0 X                |
|----------------------------|---------------------|----------------------------------------------------------------------------------------------------|--------------------|--------|--------|------------------|----------------------|
| ← → C 🗋 mail.abc.co        | om/mewebmail/Mondo, | /lang/sys/client.aspx?CDT=41578.5                                                                                                    | 836714236          |        |        |                  | ය 🚨 🗉                |
|                            | imai Contacts       | Options                                                                                                    |                    |        |        |                  |                      |
|                            |                     |                                                                                                    |                    |        |        | 🤱 admin@ abc.com | 🔂 Log 🤇              |
| New 🔻 Email Delete         |                     |                                                                                                    | Conter search here | × 🗘    | View 🔻 |                  |                      |
| Full Name 🛆                | Nickname            | Email Address                                                                                                    | Phone (M)          |        |        |                  |                      |
|                            |                     |                                                                                                    |                    |        |        |                  |                      |
|                            |                     |                                                                                                    |                    |        |        |                  |                      |
|                            |                     |                                                                                                    |                    |        |        |                  |                      |
|                            |                     |                                                                                                    |                    |        |        |                  |                      |
|                            |                     |                                                                                                    |                    |        |        |                  |                      |
|                            |                     |                                                                                                    |                    |        |        |                  |                      |
|                            |                     |                                                                                                    |                    |        |        |                  |                      |
|                            | Th                  | nere are no items to show in this view                                                                                                    |                    |        |        |                  |                      |
|                            |                     |                                                                                                    |                    |        |        |                  |                      |
|                            |                     |                                                                                                    |                    |        |        |                  |                      |
|                            |                     |                                                                                                    |                    |        |        |                  |                      |
|                            |                     |                                                                                                    |                    |        |        |                  |                      |
|                            |                     |                                                                                                    |                    |        |        |                  |                      |
|                            |                     |                                                                                                    |                    |        |        |                  |                      |
|                            |                     |                                                                                                    |                    |        |        |                  |                      |
|                            |                     |                                                                                                    |                    | Import | Export |                  |                      |
| 2 0 Contacts 2 0 Groups    |                     |                                                                                                    |                    |        |        | Account Usage    | : 5 KB of 50 MB (0.0 |

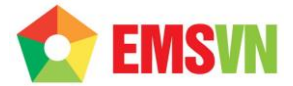

| 🖹 MailEnable Web Mail:: AD 🗙 |                               | and the second second s | - 11                |        |        |     |               |          |         |              | -                | X           |
|------------------------------|-------------------------------|----------------------------------------------------------------------------------------------------|---------------------|--------|--------|-----|---------------|----------|---------|--------------|------------------|-------------|
| ← → C 🗋 mail.abc.com         | <mark>n</mark> /mewebmail/Mor | ndo/lang/sys/client.aspx?CDT=41578.58                                                                                                    | 36714236            |        |        |     |               |          |         |              | 53               |             |
| mail Enable                  | ai Contacts                   | s Options                                                                                                    |                     |        |        |     |               |          |         |              |                  |             |
|                              |                               |                                                                                                    |                     |        |        |     |               |          | 8       | admin@abc.co | m                | 🔁 Log Out   |
| New - Email Delete           |                               |                                                                                                    | Q Enter search here | × Ø    | View 🔻 |     |               |          | -       |              |                  |             |
| Full Name 🛆                  | Nickname                      | Email Address                                                                                                    | Phone (M)           |        |        | G   | eneral        | Personal | Company | Notes        |                  | _           |
|                              |                               |                                                                                                    |                     |        |        | те  | le:           | ABC      |         |              |                  |             |
|                              |                               |                                                                                                    |                     |        |        | Fin | st Name:      | A        |         |              |                  |             |
|                              |                               |                                                                                                    |                     |        |        | Mic | ddle Name:    | в        |         |              |                  |             |
|                              |                               |                                                                                                    |                     |        |        | Las | st Name:      | с        |         |              |                  |             |
|                              |                               |                                                                                                    |                     |        |        | Ful | II Name:      | ABC      |         |              |                  |             |
|                              |                               |                                                                                                    |                     |        |        | Nic | kname:        | abc      |         |              |                  |             |
|                              |                               |                                                                                                    |                     |        |        | Em  | ail:          | abc@ab   | oc.com  |              |                  |             |
|                              |                               | There are no items to show in this view                                                                                                    |                     |        |        | Ins | stant Messeng | per:     |         |              |                  | =           |
|                              |                               |                                                                                                    |                     |        | [      |     |               |          |         |              |                  |             |
|                              |                               |                                                                                                    |                     |        |        |     |               |          |         |              |                  |             |
|                              |                               |                                                                                                    |                     |        |        |     |               |          |         |              | Add Can          | cel         |
|                              |                               |                                                                                                    |                     |        |        |     |               |          |         |              |                  |             |
|                              |                               |                                                                                                    |                     |        |        |     |               |          |         |              |                  |             |
|                              |                               |                                                                                                    |                     |        |        |     |               |          |         |              |                  |             |
|                              |                               |                                                                                                    |                     |        |        |     |               |          |         |              |                  |             |
|                              |                               |                                                                                                    |                     |        |        |     |               |          |         |              |                  |             |
|                              |                               |                                                                                                    |                     | Import | Export |     |               |          |         |              |                  |             |
| 2 0 Contacts 22 0 Groups     |                               |                                                                                                    |                     |        |        |     |               |          |         | Account      | Usage: 5 KB of 5 | 0 MB (0.0%) |
|                              |                               |                                                                                                    |                     |        |        |     |               |          |         |              |                  |             |

#### 4. Bước 4: Thêm một Contact mới vào sổ danh bạ.

\*Chú ý : điền thông tin fullname, email cho chính xác. Các thông số còn lại có thể có hoặc không. Sau khi điền thông tin đầy đủ, click Add để hoàn tất.

## 5. Bước 5: Thêm một group trong sổ danh bạ.

Chọn New  $\rightarrow$  group. Sau đó nhập tên group cần tạo. Click OK để hoàn thành.

| 📋 MailEnable Web Mail:  | AD ×                                | 0                        | -                            | 1.0                                      |           |        |        |                  |                           |
|-------------------------|-------------------------------------|--------------------------|------------------------------|------------------------------------------|-----------|--------|--------|------------------|---------------------------|
| ← → C 🗋 mail.4          | <mark>abc.com</mark> /mewebmail/Mor | ndo/lang/sys/client.asp× | CDT=41578.583                | 6714236                                  |           |        |        |                  | ☆ 🚨 =                     |
|                         | Email Contacts                      | s Options                |                              |                                          |           |        |        |                  |                           |
|                         |                                     |                          |                              |                                          |           |        |        | 🤱 admin@ abc.com | 🔂 Log Out                 |
| New 🔻 Email Delet       | e                                   |                          |                              | Conter search here                       | < 🗘       | View 🔻 |        |                  |                           |
| E 88 Full Name △        | Nickname                            | Email Address            |                              | Phone (M)                                |           |        |        |                  |                           |
|                         |                                     |                          |                              |                                          |           |        |        |                  |                           |
|                         |                                     |                          | New Group                    |                                          |           |        | ×      |                  |                           |
|                         |                                     | There are no items to sh | Please enter the Group Name: | e name of the group you wis<br>Group ABC | to create | e      |        |                  |                           |
|                         |                                     |                          |                              |                                          |           | UK     | Cancel |                  |                           |
|                         |                                     |                          |                              |                                          |           |        |        |                  |                           |
|                         |                                     |                          |                              |                                          | Import    | Export |        |                  |                           |
| 2 0 Contacts 24 0 Group | 15                                  |                          |                              |                                          |           |        |        | Account Us       | age: 5 KB of 50 MB (0.0%) |

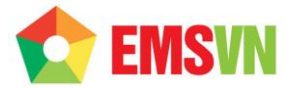

#### 6. Bước 6: Add contact vào Group

| 📄 MailEnable Web Mail: | AD ×                                 | Charles and Charles and      | Statement of the local division of the local division of the local |        |        |                             | ×          |
|------------------------|--------------------------------------|------------------------------|----------------------------------------------------------------------------------------------------|--------|--------|-----------------------------|------------|
| ← → C 🗋 mail.a         | <mark>bc.com</mark> /mewebmail/Mondo | o/lang/sys/client.aspx?CDT=4 | 1578.5836714236                                                                                                    |        |        | <u>ک</u>                    |            |
| mail Enable            | Email Contacts                       | XX<br>Options                |                                                                                                    |        |        |                             |            |
|                        |                                      |                              |                                                                                                    |        | 10     | admin@abc.com               | ji Log Out |
| New - Email Delet      | Nickname                             | Email Address                | Phone (M)                                                                                                    | ×      | view 🕈 |                             |            |
|                        | ABC                                  | abc@abc.com                  | Phone (H)                                                                                                    |        |        | Group Name: Group ABC       |            |
| Group ABC              | Abc                                  | Group ABC                    |                                                                                                    |        |        | Group Members:              |            |
|                        |                                      |                              |                                                                                                    |        |        | Email Address               |            |
|                        |                                      |                              |                                                                                                    |        |        | A B C abc@abc.com           |            |
|                        |                                      |                              |                                                                                                    |        |        |                             |            |
|                        |                                      |                              |                                                                                                    |        |        |                             |            |
|                        |                                      |                              |                                                                                                    |        |        |                             | =          |
|                        |                                      |                              |                                                                                                    |        |        | -                           |            |
|                        |                                      |                              |                                                                                                    |        |        |                             |            |
|                        |                                      |                              |                                                                                                    |        |        | ٠                           | J          |
|                        |                                      |                              |                                                                                                    |        |        | Add kemove                  |            |
|                        |                                      |                              |                                                                                                    |        |        | All Contacts:               |            |
|                        |                                      |                              |                                                                                                    |        |        | I Full Name → Email Address |            |
|                        |                                      |                              |                                                                                                    |        | ſ      | A B C abc@abc.com           |            |
|                        |                                      |                              |                                                                                                    |        |        | ·                           |            |
|                        |                                      |                              |                                                                                                    |        |        |                             |            |
|                        |                                      |                              |                                                                                                    |        |        |                             |            |
|                        |                                      |                              |                                                                                                    | Import | Export | t                           | -          |
| 2 Contacts 🔐 1 Group   | 6                                    |                              |                                                                                                    |        |        | Account Usage: 5 KB of 50 I | MB (0.0%)  |

Click chọn Group cần thêm. Xuất hiện giao diện như hình trên. Để thêm contact vào group, click chọn contact cần add bên dưới và nhấn Add để thêm contact đó vào group. Sau khi add xong, bạn kéo thanh trượt xuống cuối và click Save để lưu lại group. Bạn có thể xóa contact khỏi group bằng cách nhấn vào nút Remove.

### 7. Bước 7: Thay đổi password.

Để thay đổi password, chọn tab Option → Login. Sau khi thay đổi, nhấn Save để lưu lại thiết lập mới.

| MailEnable Web Mail: AD ×                                                                                                    |                        |
|----------------------------------------------------------------------------------------------------|------------------------|
| Imail Enable     Imail Enable     Imail Enable     Imail Enable       Imail Enable     Imail Enable     Imail Enable     Imail Enable                                                                                                    | ¥                      |
|                                                                                                    | 🤱 admin@ abc.com       |
| a Securit Settings       > Password Recovery         > Regional Settings       > Desmonalize         a Googn       > Login         > Login       Current Password:         > Login       Common Common |                        |
|                                                                                                    | Account Usage: 5 KB of |

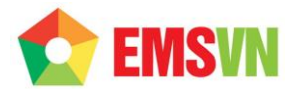

### 8. Bước 8: Cấu hình email.

Bạn có thể tạo chữ ký kèm theo email, liệt kê danh sách mail cần ngăn chặn, cách hiển thị email... bằng cách chọn option  $\rightarrow$  Mail.

| ← → C [h mail.abc.com/mew                                                              | ebmal/Mondo/ang/sys/client.aspx?CDT=41578.5836714236                                                                                                    | ☆ 🙇 ≡                      |
|----------------------------------------------------------------------------------------|----------------------------------------------------------------------------------------------------|----------------------------|
|                                                                                        |                                                                                                    | 🤱 admin@ abc.com 🔗 Log Out |
| <ul> <li>General</li> <li>Account Settings</li> <li>Password Recovery</li> </ul>       | Redrect mail to:     Keep a copy in the mailbox                                                                                                    | ^                          |
| <ul> <li>Regional Settings</li> <li>Personalize</li> </ul>                             | Email Signature                                                                                                    |                            |
| Compose Compose Auto Response Redirection Email Signatures Whitelst Blacklist Advanced |                                                                                                    |                            |
|                                                                                        | Whitelist           The following table lists the addresses that email will always be accepted from, hooning messages from senders whose complete email address (e.g. john@example.com) is on this list will bypass all spam filters. You can also enter a domain (e.g. example.com) to allow all senders from that domain to bypass spam filtering.           View         Image: Save           Save         Cancel |                            |

## 9. Bước 9: Cấu hình filtering.

Vào Tab Option  $\rightarrow$  Advanced.

Để cấu hình chống Spam, check vào mục: Enable Mailbox Spam Filtering. Sau đó đối với tùy mức độ, bạn có thể lựa chọn cách xử lý phù hợp: Delete, move to folder, copy to folder, move to junk mail folder...

| 🗋 MailEnable Web Mail:: AD 🗙 🦲                                                                                                    | the same part of the same part of the same of the same |                                     |
|----------------------------------------------------------------------------------------------------|----------------------------------------------------------------------------------------------------|-------------------------------------|
| ← → C 🗋 mail.abc.com/mewebr                                                                                                    | mail/Mondo/lang/sys/client.aspx?CDT=41578.5836714236                                                                                                    | ☆ 🚇 🔳                               |
|                                                                                                    | Contacts Options                                                                                                    |                                     |
|                                                                                                    |                                                                                                    | 🤱 admin@ abc.com 🛛 👸 Log Out        |
| a Seneral<br>→ Account Settings<br>→ Password Recovery<br>→ Regional Settings<br>→ Personalze<br>a Cogn<br>→ Login<br>→ Cognose<br>→ Auto Response<br>→ Redirection<br>→ Ernal Signatures<br>→ Whitelst<br>→ Blacklat<br>w Whitelst<br>→ Blacklat<br>w Span Rules<br>→ Raibox Filtering<br>→ POP Retrieval<br>→ SyncML Devices | Spem Filtering         I cow Risk' Spam         Wessages         Messages         Messages         Messages that have some         Oraction core spam test.         Action to Perform:         No Action         Mallbox Filtering         Mallbox Filtering         Mallbox Filtering         Mallbox Filtering         Mallbox Filtering         Mallbox Filtering         Mallbox Filtering         Messages are delivered to this malbox.                                                                                                    | E                                   |
|                                                                                                    | Save Cancel                                                                                                    |                                     |
|                                                                                                    | I                                                                                                    | Account Usage: 5 KB of 50 MB (0.0%) |

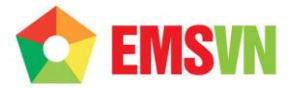

Để cấu hình mailbox filtering, check vào mục Enable Custom MailBox Filtering. Chức năng này cho phép người dùng có thể tự đặt rule để kiểm soát những email có những thuộc tính đã được quy định trong rule.

Để cấu hình 1 rule, click vào nút New Filter.

|   | ← → C 🗋 mail. /r                                                                                              | mewebmail/Mondo/lang/sys/client.aspx?CDT=41935.6542716782                                                                                          | 3 🔮 🔳         |
|---|----------------------------------------------------------------------------------------------------|----------------------------------------------------------------------------------------------------|---------------|
|   | mail Enable Email                                                                                             | Contacts Options                                                                                                    |               |
|   | , , , , , , , , , , , , , , , , , , ,                                                                         |                                                                                                    | 🔂 Log Out     |
|   | <ul> <li>⊿ Seneral</li> <li>Account Settings</li> <li>Password Recovery</li> <li>Regional Settings</li> </ul> | fail at least one spam test.     significantly fail spam tests.       Action to Perform:     Action to Perform:       No Action     No Action      |               |
|   | <ul> <li>» Personalize</li> <li>M Login</li> </ul>                                                            |                                                                                                    |               |
|   | Mail                                                                                                    | Mailbox Filtering                                                                                                    |               |
|   | » Spam Rules                                                                                                  | Enable Custom Mailbox Filtering Message filtering allows you to define rules and actions that are triggered when messages are delivered to this    |               |
|   | <ul> <li>» POP Retrieval</li> </ul>                                                                           | Filter Description                                                                                                    |               |
|   | » SyncML Devices                                                                                              | Test filter1 Remove Edit *                                                                                                    |               |
|   |                                                                                                    |                                                                                                    |               |
|   |                                                                                                    |                                                                                                    |               |
|   |                                                                                                    |                                                                                                    |               |
|   | Click vào nút này                                                                                             | + New Filter                                                                                                    |               |
|   |                                                                                                    | POP Retrieval - Accounts                                                                                                    |               |
|   |                                                                                                    | Save Cancel                                                                                                    |               |
|   | $\sim$                                                                                                    | Account Usage: 12 K5 o                                                                                                    | 100 MB (0.0%) |
|   | Phần sau vuất hị                                                                                              | ân                                                                                                    |               |
|   |                                                                                                    |                                                                                                    | ~ •           |
|   |                                                                                                    |                                                                                                    | J 🚔 💻         |
|   | mail Enable Email                                                                                             | Contacts Options                                                                                                    |               |
|   | All Count                                                                                                    | ٩                                                                                                    | 🔒 Log Out     |
|   | > Account Settings                                                                                            | Message filtering allows you to define rules and actions that are triggered when messages are delivered to this<br>mailbox.                        |               |
|   | <ul> <li>Password Recovery</li> <li>Regional Settings</li> </ul>                                              | Filter Description: Test Filter 2 Nhập tên filter vào dây.                                                                                         |               |
|   | <ul> <li>Personalize</li> <li>A Login</li> </ul>                                                              | Filtering Criteria Criteria Deta                                                                                                    |               |
|   | ▶ ⊠ Mail                                                                                                    | Message Hom:     Tegac.com     Cac Cach loc. email try (form), den (to),      Email chúa nội dung (Message contains) tùy     tryởng họp cần filter |               |
|   | <ul> <li>» Spam Rules</li> <li>» Mailbox Filtering</li> </ul>                                                 | Message Cc:     Message To or Cc:                                                                                                    |               |
|   | <ul> <li>» POP Retrieval</li> <li>» SyncML Devices</li> </ul>                                                 | Attachments: "386,1 ade,1 adp,1 adt,1 bas,1 bat,1 cmd,1 com,1 ct,1 dot,1 exe,1                                                                     |               |
| 1 |                                                                                                    | Message Subject Contains:                                                                                                    |               |
|   |                                                                                                    | You can use asteristis as wild cards and commas to delimit multiple<br>string values.                                                              |               |
|   |                                                                                                    | When the above conditions are met, I would like the following action to occur:                                                                     |               |
|   |                                                                                                    | Filter Action: Move message to Junk Mail folder   No Action Delete the message                                                                     |               |
|   |                                                                                                    | Move message to folder<br>Cory Message to Folder<br>Move message to Junk Ma lolder                                                                 |               |
|   |                                                                                                    |                                                                                                    | •             |
|   |                                                                                                    | Save Carce                                                                                                    | 100 MB (0.0%) |
|   | Message                                                                                                    | from : địa chỉ gửi mail đến cần kiểm soát                                                                                                    |               |
|   | Message                                                                                                    | to : địa chỉ mail gửi đi cần kiểm soát.                                                                                                    |               |
|   | Message                                                                                                    | Cc : địa chỉ mail Cc cần kiểm soát.                                                                                                    |               |
|   | Message                                                                                                    | To or Cc : địa chỉ mail gửi đi hoặc Cc cần kiểm soát.                                                                                              |               |
|   | Attachme                                                                                                    | ents : những định dạng đính kèm trong mail cần kiểm soát(exe                                                                                       | e,doc,bat)    |
|   | Message                                                                                                    | Subject contains: nội dung tiêu đề mail cần kiểm soát.                                                                                             |               |
|   | Message                                                                                                    | contains : nội dung mail cần kiểm soát.                                                                                                    |               |
|   |                                                                                                    |                                                                                                    |               |

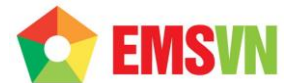

Filter Action: Hình thức xử lý đối với những email có điều kiện thỏa mãn một trong những điều kiện trên: delete, move to folder, copy to folder, move to junk mail folder, move to quarantine folder.

Sau khi thiết lập rule xong, click Save 2 lần để hoàn tất quá trình cấu hình.

Chân thành cảm ơn. CÔNG TY TNHH ĐẦU TƯ THƯƠNG MẠI NGUYỄN HUY